# **Boletim Técnico**

# τοτνς

### Mensagem no Envio de Docto de Frete para o ERP

| Produto  | : | Microsiga Protheus SIGAGFE, Gestão de Frete Embarcador 11.8 |                    |   |          |
|----------|---|-------------------------------------------------------------|--------------------|---|----------|
| Chamado  | : | THSMZK                                                      | Data da publicação | : | 28/08/13 |
| País(es) | : | Todos                                                       | Banco(s) de Dados  | : | Todos    |

Alteração na Rotina de envio de Documentos de Frete para o ERP como apropriação de despesa, para que mostre apenas uma mensagem informando que o documento foi enviado.

Para viabilizar essa melhoria, é necessário aplicar o pacote de atualizações (Patch) deste chamado.

## Procedimento para Implementação

O sistema é atualizado logo após a aplicação do pacote de atualizações (*Patch*) deste chamado.

#### Procedimentos para Utilização

Deve haver previamente cadastrado uma nota fiscal de entrada com romaneio calculado.

- 1. Criar o Documento de Frete para a Nota Fiscal criada;
- 2. Aprovar o Documento de Frete;
- 3. Acionar o botão Ações Relacionadas e selecionar a opção Atualizar aprop desp ERP;
- 4. Aguardar a mensagem de retorno dizendo "Documento de Frete enviado para atualização no Recebimento.";
- 5. Verificar que não é mais apresentada à mensagem "O registro foi enviado".

#### Informações Técnicas

| Tabelas Utilizadas    | GW3 – Documentos de Frete                  |
|-----------------------|--------------------------------------------|
| Funções Envolvidas    | GFEA065 - Digitação de Documentos de Frete |
| Sistemas Operacionais | Windows/Linux                              |

0